## **BG-Map TechNote**

## How to Print PDF Maps Using AutoCAD Plot (The Gray Printer Icon)

This document describes how to print PDF maps using the AutoCAD Plot function (CAD Plot in CMS IntelliCAD)

| Note: To print to a PDF in IntelliCAD you will need Adobe<br>Acrobat |  |
|----------------------------------------------------------------------|--|
|----------------------------------------------------------------------|--|

- First generate a map with plants
- Enlarge the text if desired by right-clicking and choosing "Resize Plant and Object Text and Symbols."
- Click the gray printer icon or enter the PLOT command.
- If you see an AutoCAD warning stating a plot configuration cannot be found, ignore it and click OK to continue.
- Choose a printer/plotter for PDF printing.

| Printer/plotter      |                                                                                                    |                         |
|----------------------|----------------------------------------------------------------------------------------------------|-------------------------|
| Na <u>m</u> e:       | 🖨 None 🗸 🗸                                                                                                    | Properties              |
| Plotter:             | OneNote for Windows 10     Microsoft XPS Document Writer                                                                                                    | ₩8.5″→                  |
| Where:               | G Microsoft Print to PDF                                                                                                    |                         |
| Description:         | G Addes DD5                                                                                                    | -11.0**                 |
| Plot to <u>fi</u> le | Audobe PD1     Audobe PD1     A |                         |
| Paper si <u>z</u> e  | <ul> <li>Gradient Control (NCC HP Color Lasenet Cr202)</li> <li>Gradient Cr202)</li> <li>Gradient Cr202 (Second Cr202)</li> <li>Gradient Cr202 (Second Cr202)</li> <li>Gradient</li></ul>                                                                                                    | n <u>b</u> er of copies |
| Previous pap         | AutoCAD PDF (General Documentation).pc3                                                                                                    | 1                       |
| Plot area            | AutoCAD PDF (High Quality Print),pc3 AutoCAD PDF (Smallest File),pc3 AutoCAD PDF (Web and Mobile),pc3                                                                                                    |                         |
| What to plot:        | 置 BGM-BITMAP.pc3                                                                                                    |                         |
| Window               | 閏 BGM-PNG.pc3<br>閏 Default Windows System Printer.pc3                                                                                                    | ~                       |
| Plot offset (ori     | nin set to printable area)                                                                                                    | inches ¥ =              |

- Choose a paper size larger paper sizes will make the text more legible in the PDF.
- For Plot Area, select Window, and then click the Window< button. You will then select a window on the map to be printer by clicking opposite corners.
- Make certain that a Plot Style Table has been selected. Normally that will be acad.ctb.
- Check "Fit to paper" under "Plot scale."

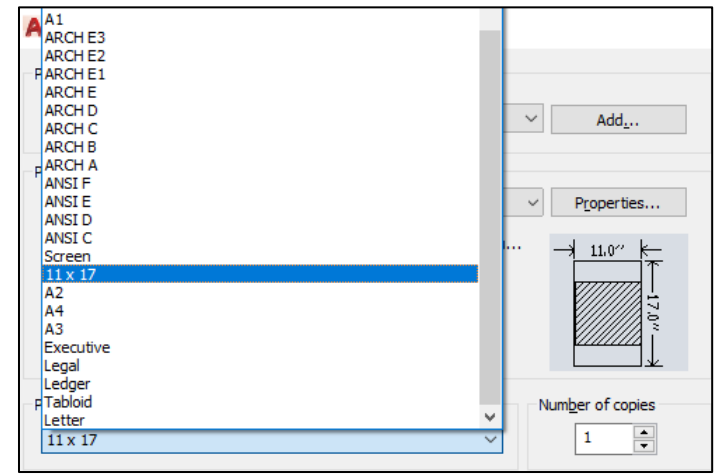

- Check "Center the plot" under "Page offset."
- Click Landscape and Portrait, and choose the one that results in the larger shaded box in the preview.
- Click OK to start printing. Select the file name and location where the PDF will be saved.

| Page setup       |                                     |                    |                  | Plot style table      | (pen assignments) |     |
|------------------|-------------------------------------|--------------------|------------------|-----------------------|-------------------|-----|
| Ngme:            | <none>0</none>                      | ~ [                | Add <sub>1</sub> | acad.ctb              |                   | 112 |
| Printer/plot     | ter                                 |                    |                  | Shaded viewpo         | ert options       |     |
| Name:            | Adobe PDF                           | ~                  | Properties       | Shade plot            | Legacy wireframe  |     |
| Plotter:         | Adobe PDF Converter - Windows Syste | m Driver - by Au 🏒 | 1 11.0"          | Quality               |                   |     |
| Where:           | Documents\*.pdf                     |                    |                  | 100                   | 1                 |     |
| Description      | 10                                  |                    | -17.0            | 1.041                 |                   |     |
| Plot to fie      |                                     |                    | Plot options     |                       |                   |     |
| -                |                                     | <b>`</b>           |                  | Plot in bac           | tiground          |     |
| Paper size       | ver size Number of copies           |                    |                  | Plot transparency     |                   |     |
| 11 x 17          | ¢ 17 🗸 🗸 🗸                          |                    |                  | Plot with plot styles |                   |     |
| New Yes          |                                     | Dist scale         |                  | Plot paper            | space last        |     |
| What to pl       | ot:                                 |                    |                  | Hide pape             | rspace objects    |     |
| Window V Window< |                                     |                    | Plot stamp       | on                    |                   |     |
|                  |                                     | Scale: Custom      |                  | Saye char             | iges to layout    |     |
| Plot offset (    | (origin set to printable area)      | 1                  | inches 🗸 🗏       | Drawing orient        | ation             |     |
| X: 0.000         | 0000 Inch CCenter the plot          | 5.765              | upts             | Portrait              |                   | -   |
| v. 3.25          | 6992 inches                         | Scale in           | exaction         | OLandscape            |                   | A   |
| P. 10000         | •                                   | autic ins          | concegnos.       | Plot opsid            | e_down            |     |

## Note: You can repeat the previous plot settings for your next plot by choosing "Previous plot" under "Page setup."

BG-Map Botanical Garden Mapping System

Mapping the world... one plant at a time

For up to date information, visit the BG-Map Users Support Website at <u>www.bg-map.com/userdata</u> © 2021 Glicksman Associates, Inc.